## KinderSign – Cómo Aprueba el Adulto Responsable las Transacciones de Asistencia

3

Use el teclado numérico para ingresar su 2 número telefónico de 10-digitos. Pulse Next (Siguiente). Ingrese su **PIN de 4 dígitos** y pulse **Verify** (Verificar) para mostrar la pantalla de Activities (Actividades). Pulse Transactions (Transacciones). Activities 3 Attendance Messages (29) > **Case Information** Transactions

Cuando aparece la lista de *Transactions* (Transacciones), pulse para seleccionar *All Transactions* (Todas las Transacciones) o *Pending Transactions* (Transacciones

For more information, visit <u>www.ohiocctap.info</u>, email us at <u>supportOH@controltec.com</u> or call us at 1-833-866-1708.

Pendientes). Pulse la flecha a la derecha para más detalles.

| (<) Back         | Transactions         |                           |                        |
|------------------|----------------------|---------------------------|------------------------|
|                  | All Transactions     | Pending Transactions      | )                      |
|                  | May 20, 2018 - Ma    | ay 26, 2018  🗟 📎          |                        |
| JCFam1, Kid4     |                      |                           |                        |
| JCFam1, Child6   | 6                    | Approve all pending trans | actions for this child |
| 05/22/18 02:14Pf | M Time In (School Se | ssion Out) (Pending)      | Approve                |
| 05/22            | Appro                | ove                       |                        |
| 05/22            | Approve this tr      | ansaction?                |                        |
| JCFa             | CANCEL               | ок                        |                        |
| JCFam1, Child9   | кт                   | Approve all pending trans | actions for this child |
| 05/21/18 12:00AI | M Not Scheduled      |                           |                        |
| 05/22/18 02:14P  | M Time In (Pending)  | I Approve                 |                        |
| 05/22/18 02:49Pt | M Time In            |                           |                        |

E

Seleccione *All Transactions* (Todas las Transacciones) para visualizar y/o aprobar cada transacción de forma individual. Pulse *Approve* (Aprobar), luego **OK** para confirmar.

Seleccione *Pending Transactions* (Transacciones Pendientes) para visualizar y/o aprobar exclusivamente a los niños con transacciones pendientes de aprobación. Pulse **Approve all pending transactions for all children** (Aprobar todas las transacciones pendientes para todos los niños), luego **OK** para confirmar.

## $\checkmark$ Approve all pending transactions for all children

Al terminar de aprobar las transacciones de asistencia, pulse **Back** (Regresar) para volver al menú anterior.